## SNMP

PK di partenza 8.1.2.5

Su switch 1 configurare la community SNMP

• S1(config)#Snmp-server community ciscolab RW

Su PC1 configurare applicazione MIB Browser

• PC1 – Tab "Desktop" – MIB Browser

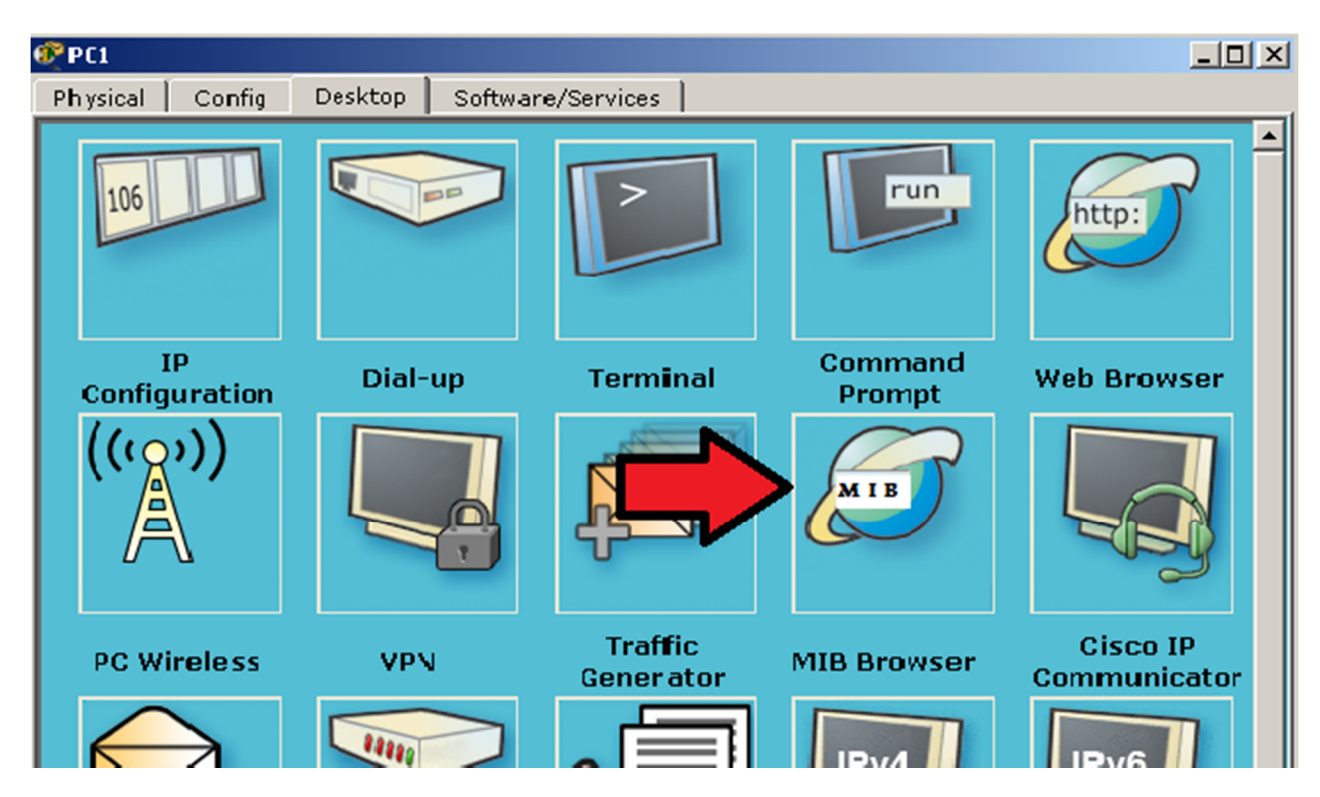

Configurare il pannello advanced con i seguenti valori:

- Address: 10.0.1.2
- Port: 161
- Read Comm: ciscolab
- Write Comm: ciscolab
- SNMP Version: v2

Materiale didattico prodotto da eForHum e rilasciato alle Cisco Academy, partner del progetto IT Excellence. Tutti i diritti riservati.

| MIB Browser |                                 |          |      | ×    |
|-------------|---------------------------------|----------|------|------|
| Address:    | OID:                            |          |      |      |
| Advanced    | Operations: Ge                  | ət       |      | ▼ GO |
| SNMP MIBs   | Advanced                        | Pik T-ki | ŀ    | ?×   |
|             | Address<br>Port                 | 10.0.1.2 |      |      |
|             | Read Community                  | •••••    |      | Ľ    |
|             | Write Community<br>SNMP Version | v2       |      |      |
|             |                                 | ок       | Cano | el   |
|             |                                 |          |      | 1    |
|             |                                 |          |      | 4    |

A questo punto è possibile operare sui MIB dello switch 1 :

| MIB Browser       | x                                                                             |  |  |  |  |  |
|-------------------|-------------------------------------------------------------------------------|--|--|--|--|--|
| Address: 10.0.1.2 |                                                                               |  |  |  |  |  |
|                   |                                                                               |  |  |  |  |  |
|                   | Result Table                                                                  |  |  |  |  |  |
| ⊡ MIB Tree        | Name/OID Value Type                                                           |  |  |  |  |  |
|                   | .1.3.6.1.2.1.1.1.0 Cisco IOS<br>(.iso.org.dod.int Software, C2960 OctetString |  |  |  |  |  |
|                   | Name :                                                                        |  |  |  |  |  |
|                   | OID :                                                                         |  |  |  |  |  |
|                   | Syntax :                                                                      |  |  |  |  |  |
|                   | Access :                                                                      |  |  |  |  |  |
|                   | Description :                                                                 |  |  |  |  |  |
|                   |                                                                               |  |  |  |  |  |
|                   |                                                                               |  |  |  |  |  |

Materiale didattico prodotto da eForHum e rilasciato alle Cisco Academy, partner del progetto IT Excellence. Tutti i diritti riservati.

- GET: .1.3.6.1.2.1.1.1.0
- restituisce la versione
- GET: .1.3.6.1.2.1.1.5.0 restituisce Hostname

Con la funzione SET è possibile settare il valore delle variabili:

• SET: .1.3.6.1.2.1.1.5.0

cambia Hostname

| MIB Browser       |                                          | x                                                                                                    |
|-------------------|------------------------------------------|----------------------------------------------------------------------------------------------------|
| Address: 10.0.1.2 | DID: .1.3.6.1.2.1.1.5.0 Deperations: Set | GO     GO     G     GO     G     GO     G     G |
|                   |                                          |                                                                                                    |
| SNMP MIBS         | et                                       | Type       0                                                                                                    |
| OID               | .1.3.6.1.2.1.1.5.0                       |                                                                                                    |
| Туре              | OctetString                              | •                                                                                                    |
| Value             | TestPK                                   |                                                                                                    |
|                   | OK Cancel                                |                                                                                                    |
|                   | Description :                            |                                                                                                    |

Collegandosi a switch 1 e premendo un paio di volte enter si potrà vedere il cambio dell'hostname.